# 8b - Email - Office 365 Rules & Options

# How to create an out of office message

Sign into **www.warwick.ac.uk/insite** (staff) or into **www.warwick.ac.uk/students** (students) and click the link to Email. Or go direct via <u>https://webmail.warwick.ac.uk</u>

Click Settings in the top right corner of the page and select View all Outlook settings.

#### Select Automatic replies

Select Turn on automatic replies .

If it is for a set period of time, tick **Send replies only during this time period**, and select the dates for the automatic reply, then type your reply in the box.

Tick the other boxes if you wish to block your calendar, decline invitations etc.

If you tick **Send automatic replies to senders outside my organisation**, it is more secure to select **Send replies only to senders in my Contact list**; if you tick Send automatic replies to all external senders, this can reply to phishing emails. Click **OK** to save.

| VOK X                                       | Cancel                                        |              |            |             |           |       |                 |
|---------------------------------------------|-----------------------------------------------|--------------|------------|-------------|-----------|-------|-----------------|
| Automatic                                   | replies                                       |              |            |             |           |       |                 |
| Create automatic re<br>to continue until yo | ply (Out of Office) mestage<br>of turn it off | es hele. Yo  | a cars se  | t your re   | 94y 70 97 | e ko  | ecific time, or |
| Contract and                                | constitution and and                          |              |            |             |           |       |                 |
| · Send automatic                            | apples                                        |              |            |             |           |       |                 |
| Send ropie                                  | in only during this time period               | 0.0          |            |             |           |       |                 |
|                                             |                                               |              |            |             |           |       |                 |
| Start time                                  | Fir 15/07/2015 *                              | 11.40        |            |             |           |       |                 |
| End time                                    | Mari 01/05/2016                               | 09-00        | -          |             |           |       |                 |
| Elect a                                     | my calendar for this period                   |              |            |             |           |       |                 |
| Autor                                       | stically decline new multation                |              | the street | to a star   | ine the s | tript |                 |
| CT. Buch                                    |                                               |              |            |             |           |       |                 |
|                                             | and the second particular of                  | and man      | 10.000     |             |           |       |                 |
| Send a reply or                             | nce to each center inside re                  | ty organisa  | tion with  | hthe ful    | lawing m  |       |                 |
| Turk Start                                  |                                               | 1.4          | _          | -           |           |       |                 |
| 8 1                                         | U AA A MA                                     | = =          | 0          | 4_          | ~         |       |                 |
| 83-0-000                                    | and the second second                         |              | 1100       | Sec. 3      |           |       |                 |
| I am out o                                  | d the office, and will                        | return o     | an Mo      | nday 1      | SE .      |       |                 |
| Help Desk                                   | on x73737.                                    | closures (   | Pacitize   | CONT        | CL UNE    |       |                 |
|                                             |                                               |              |            |             |           |       |                 |
|                                             |                                               |              |            |             |           |       |                 |
|                                             |                                               |              |            |             |           |       |                 |
|                                             |                                               |              |            |             |           |       |                 |
| · send surce                                | which with a sector for the sec               | des oraio    | s my or    | Po recercio | 3         |       |                 |
| · Sand m                                    | Jolies only to sandars in my                  | Contact No.  | 1          |             |           |       |                 |
| C Send a                                    | storestic replace to all estar-               | nal seculars |            |             |           |       |                 |
|                                             |                                               |              |            |             |           |       |                 |

# Spam Rule

Make a rule to move emails that are flagged as \*\*SPAM\*\* to the Junk folder.

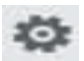

Click **Settings** in the top right corner of the page and select **View all Outlook settings.** 

#### Click Rules

Click **+ Add new rule** then in the Name box type e.g. Spam rule.

In the Add a condition box, select **Subject includes**. Type \*\*\*SPAM\*\*\* in the Enter words to look for box. In the Add an action box, select **Move to**, in the Select a folder box, select the Junk E-mail folder. Click **Save**.

Note: You should check your Junk E-mail folder regularly as occasionally email is wrongly flagged

| ettings         | Layout             | Rules                         |
|-----------------|--------------------|-------------------------------|
| Search settings | Compose and reply  |                               |
| General         | Atachinents        | 1 Nmeyournie                  |
| feel            | Nis                | Briter a wane.                |
| Calandar        | Sneep              | 2 Add a condition             |
| Landa Marcia    | Junk email         | Coloring of England to be the |
| rope            | Customize actions  | Pare all ter                  |
| ver bio sauto   | Sprc erral         | Add another condition         |
|                 | Message handling   |                               |
|                 | Autonatic repiles  | 3 Add an action               |
|                 | Retantion policies | Move to v Seisc a titlor v    |
|                 | Groups             | Add another action            |
|                 |                    | Add an exception              |
|                 |                    | One reversion mean rules      |
|                 |                    | and housing marines.          |
|                 |                    |                               |
|                 |                    |                               |
|                 |                    |                               |
|                 |                    |                               |
|                 |                    |                               |
|                 |                    |                               |
|                 |                    |                               |
|                 |                    |                               |
|                 |                    | See Direct                    |

# **Block / Allow**

You can block senders and allow safe senders / recipients.

Click **Settings** in the top right corner of the page and select **View all Outlook settings** 

#### Click on Junk email

### Click Safe senders and domains. Click + Add

Click the pencil to add email addresses to the safe senders and recipients list to safeguard these from being sent to the Junk email folder. Click **Save.** 

Click Blocked senders and domains. Click + Add

Click the pencil to add addresses to the blocked senders list, so that future emails from that sender

| gs                             | Lajout                                                                                 | Junk email                                                                                                    |               |
|--------------------------------|----------------------------------------------------------------------------------------|----------------------------------------------------------------------------------------------------|---------------|
| atings<br>wal<br>al            | Compose and reply<br>Attachments<br>Rules<br>Sowep                                     | Blocked senders and domains<br>More email from these senders or domains to my lank thail block.<br>+ Hold                                                                                                    | P Search list |
| <b>¢</b> ¢<br>v quick settings | Junk email<br>Customise actions<br>Spic email<br>Message handling<br>Automatic replies | sevielen filtel op blander an                                                                                                    | / 8           |
|                                | Renetor polices<br>Groups                                                              | Set parker and channes<br>Dartner with the tream outs to try lad final table<br>+ 400<br>budy oblework duck<br>begede house distances work duck<br>begede house distances work duck<br>the properties duck<br>the properties duck<br>the pr |               |

# IT Services Help Desk

helpdesk@warwick.ac.ukwarwick.ac.uk/its

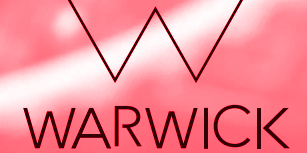